TokApp

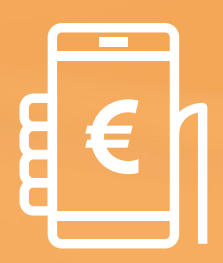

PAGOS A TRAVÉS DE LA APP (PARA USUARIOS)

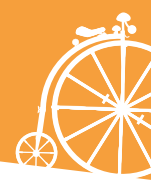

## PAGA A TRAVÉS DE TokApp

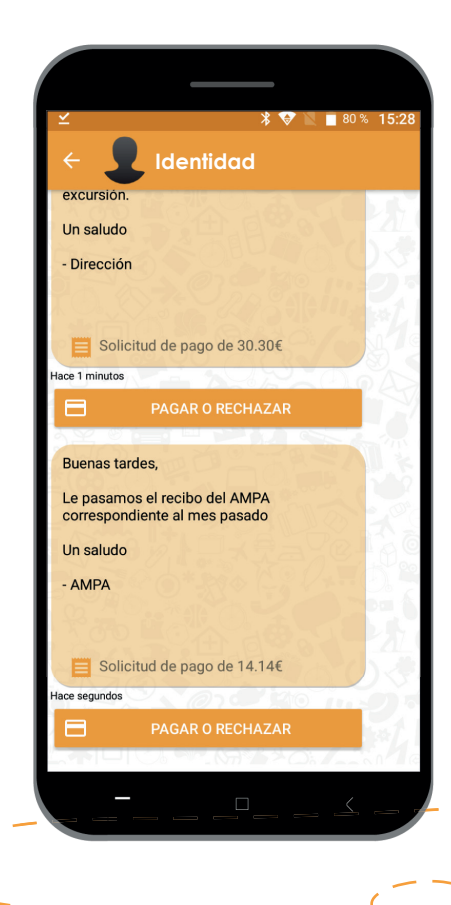

Ahora podrás realizar pagos con TokApp, de forma sencilla y segura.

partir de ahora, la А comunicación con tu entidad será mucho más fácil, ya que tendrás la opción de pagar a través de la aplicación. Ya sea el del comedor, una pago excursión, o la cuota de alguna actividad. Olvídate de tener aue llevar el dinero al centro. Podrás hacerlo a través de un simple mensaje de texto en la que aparecerá un botón con la opción "Pagar o rechazar".

#### Seguridad TokApp

TokApp, manteniendo su filosofía de privacidad y seguridad para el usuario, asegura que la solicitud de pago en la app se realiza directamente por la entidad y no una fuente externa.

Los datos enviados a través de TokApp están cifrados mediante SSL/TLS, y en ningún momento TokApp almacena los datos sensibles de tu tarjeta de crédito cuando la introduces.

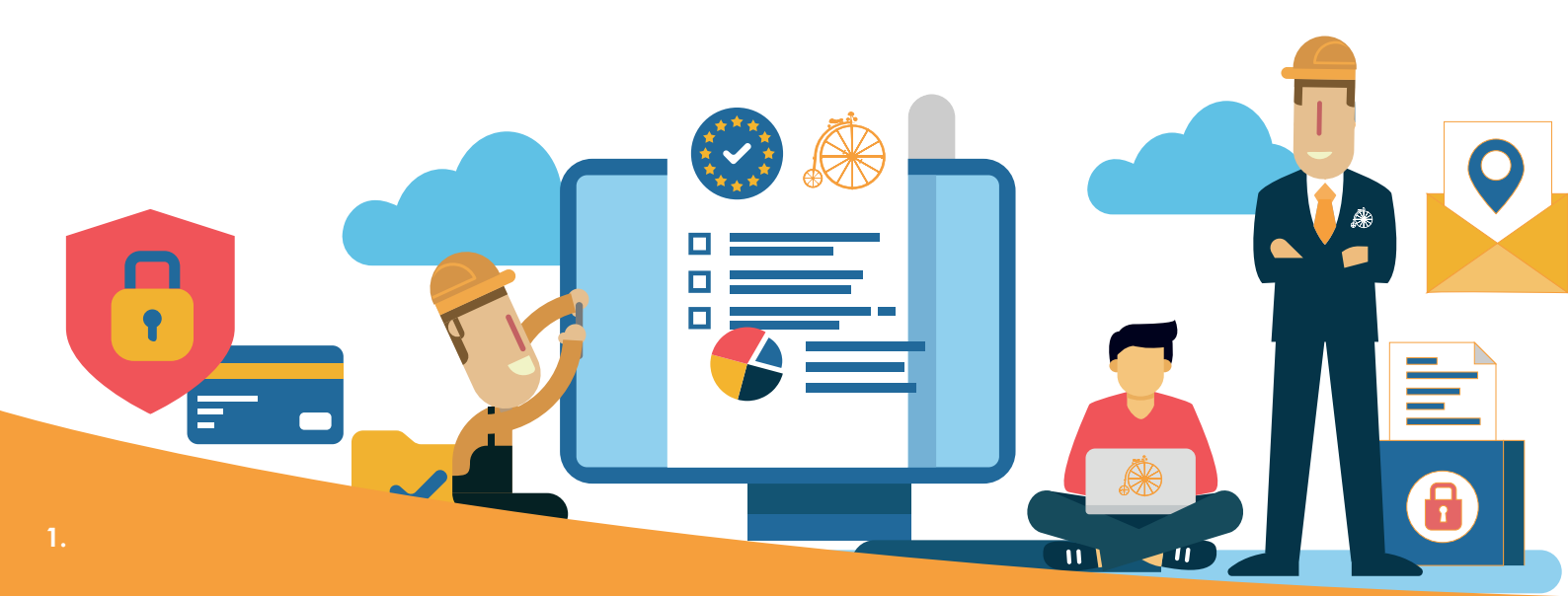

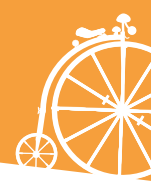

### Cómo funcionan los pagos. Paso a paso

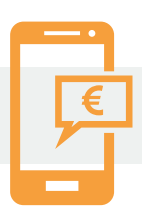

#### 1. Mensaje de solicitud de pagos

Una vez recibido el primer mensaje con petición de pago, tendrás dos opciones: aceptar el pago, o en caso contrario, rechazarlo.

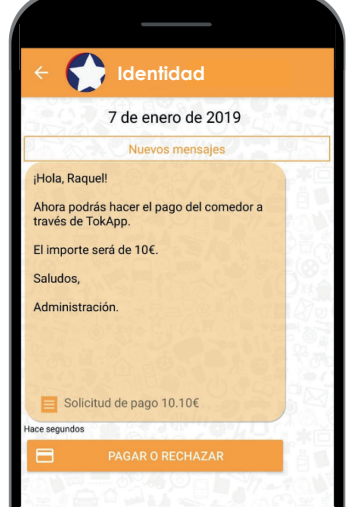

# 2. Acepta o rechaza el pago

## Ӿ En caso de rechazar...

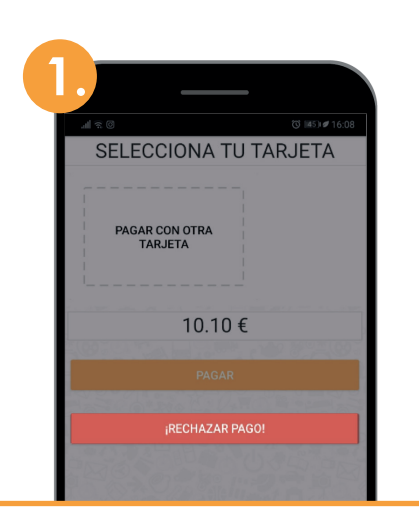

Pulsa el botón "rechazar pago"

| 2.          |               | Recl         | naza          | ır           |        |         |       |    | ~ |
|-------------|---------------|--------------|---------------|--------------|--------|---------|-------|----|---|
| jRe<br>Envi | echa<br>ia un | azaı<br>mens | pa<br>aje a   | go!<br>I cen | tro co | on tu i | motiv | 10 |   |
| Este        | e mes         | mi hijo      | o no <u>v</u> | a            |        | 52      | 4     |    | N |
|             |               |              |               |              |        |         |       |    |   |
|             |               |              |               |              |        |         |       |    |   |
|             |               |              |               |              |        |         |       |    |   |
|             |               |              |               |              |        |         |       |    |   |
|             |               |              |               |              |        |         |       |    |   |
| +           |               | ea           |               | v            | a      |         |       |    |   |
| q           |               |              |               |              |        |         |       |    |   |
| а           |               |              |               |              |        |         |       |    |   |
| 仑           |               | z >          |               |              |        |         |       |    | × |
|             |               |              |               |              |        |         |       |    |   |

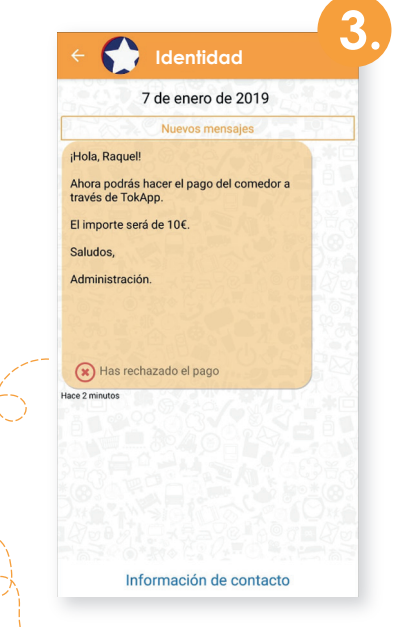

En el mensaje, aparecerá **como pago rechazado.** 

Pasarás directamente a una pantalla donde **podrás explicar** el motivo del rechazo del pago.

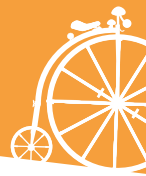

#### En caso de aceptar...

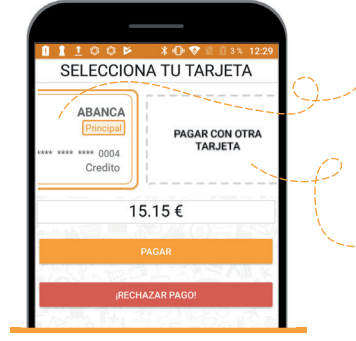

#### Si no es tu primer pago:

- **Selecciona la tarjeta** con la que quieras pagar e inserta el Código de Pago. (explicación del **código de pago** en página 4. Punto 3).

- Si prefieres pagar con una tarjeta no guardada, selecciona la opción **"Pagar con otra tarjeta"** 

#### Si es tu primer pago:

- **pulsa el botón "pagar"** y sigue los siguientes pasos.

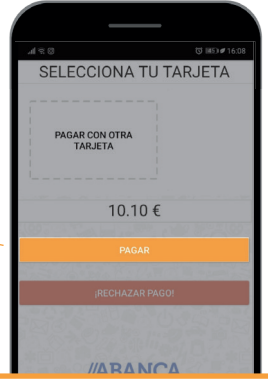

3. Realizar el pago E y guardar tarjeta

TokApp utiliza la pasarela de ABANCA, válida para tarjetas VISA, MasterCard o Euro 6000.

| Tu Ban                                         | со         | Confirmad      | ión d |
|------------------------------------------------|------------|----------------|-------|
|                                                |            |                | pag   |
| Forma de pago                                  |            |                |       |
| Tarjeta de crédito/débite                      | VERIFIE    | MasterCard.    |       |
| Datos del pago                                 |            |                |       |
| Número de operación:                           |            | Importe:       |       |
|                                                | 703        | 10.            | 1€    |
| Tarjeta:                                       | Fecha cadu | icidad (MM/AA/ | IA):  |
| 123xxxxxx                                      | 01 🔻       | 2019 🔻         |       |
| Código seguridad:<br>123 1 ¿Qué es<br>CANCELAR | ?          | PAGAR          |       |

La aplicación te llevará directamente a la pasarela de pagos. En ella, escribe la información de tu tarjeta.

|                                      |                     | o onipita on in            |          |
|--------------------------------------|---------------------|----------------------------|----------|
| Tu Bai                               | nco                 | Operacio<br>AUTORIZA       | ón<br>DA |
| Número de operación:                 |                     | Importe:                   |          |
|                                      | 703                 | 0.11 €                     |          |
| Pago con tarjeta<br>Datos que identi | fican la operación: |                            |          |
| Número de operación:                 | Importe:            | Fecha / Hora:              |          |
| 703                                  | 0,11                | 07-01-<br>2019<br>16:17:51 |          |
| Autorización: Referenc               | ia:                 |                            |          |
| 83                                   |                     | 100                        |          |
|                                      | VERIFIED MasterCave | I                          |          |
|                                      |                     | ACEPTAR                    |          |
|                                      | Despué              | s de la                    | pasarel  |

Terminado este proceso, si todo está correcto, **marcará la operación como autorizada** y podrás darle al botón de aceptar.

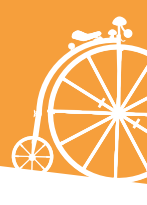

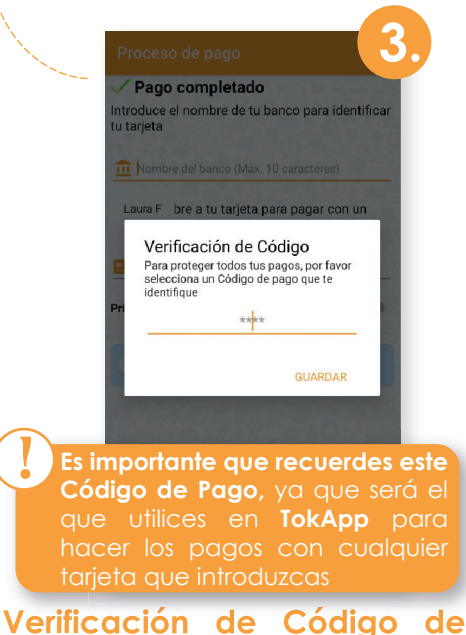

Pago: Por tu seguridad, inserta un código de 4 dígitos. Cada vez que se realice un pago(con cualquier tarjeta), deberás verificar con este Código de Pago.

|                | Proceso de pago 🗸 🗸                                                                                                    |
|----------------|----------------------------------------------------------------------------------------------------|
|                | ✓ Pago completado                                                                                                    |
|                | Introduce el nombre de tu banco para identificar<br>tu tarjeta                                                                |
|                | 1 Abanca                                                                                                    |
|                | Ponle nombre a tu tarjeta para pagar con un solo click                                                                        |
|                | 📒 🕫 Tarjeta Abanca                                                                                                    |
|                | Principal                                                                                                    |
| (              |                                                                                                    |
| $(\mathbf{b})$ | No guardamos datos de tus tarjetas en el sistema,<br>tan solo las vinculamos a la pasarela de pago para tu<br>mayor comodidad |
| $\sim$         |                                                                                                    |
| Puedes ele     | egir hacer la                                                                                                    |
| tarjeta prir   | ncipal. <b>De esta</b>                                                                                                    |
| forma, pag     | jarás (Obligation)                                                                                                    |
| automátic      | amente con                                                                                                    |
| esta tarjet    |                                                                                                    |
|                |                                                                                                    |
|                | 1411 - 107 1 1 1 2 1 1 2 1 1 2 1 1 1 2 1 1 1 1 2 1 1 1 1 1 2 1 1 1 1 1 1 2 1 1 1 1 1 1 1 1 1 1 1 1 1 1 1 1 1 1 1 1            |

**Identificación de la tarjeta: Escribe el nombre del banco y un nombre** a la tarjeta para identificarla.

|                       | 7 de enero de 2019                                                 |       |
|-----------------------|--------------------------------------------------------------------|-------|
| 200                   | Nuevos mensajes                                                    | 195   |
| Hola, Rac             | quel!                                                              |       |
| Ahora poo<br>ravés de | drás hacer el pago del comedor a<br>TokApp.                        |       |
| El importe            | e será de 10€.                                                     |       |
| Saludos,              |                                                                    |       |
| Administr             | ación.                                                             |       |
| Enh<br>de 0<br>ener   | orabuena, has realizado un pago<br>.11€ con concepto Comedor<br>ro |       |
| ce 4 minutos          | VER PAGOS                                                          | ġ.    |
| ăő.                   |                                                                    | E) Hr |
|                       |                                                                    |       |
|                       |                                                                    |       |
|                       |                                                                    |       |

Tras realizar estos pasos, volverás directamente al mensaje. **Podrás ver el histórico de pagos pulsando el botón "ver pagos".** 

#### 4. Histórico de pagos

En este apartado **podrás llevar un seguimiento de los pagos**, de las tarjetas usadas y los detalles de un pago en concreto.

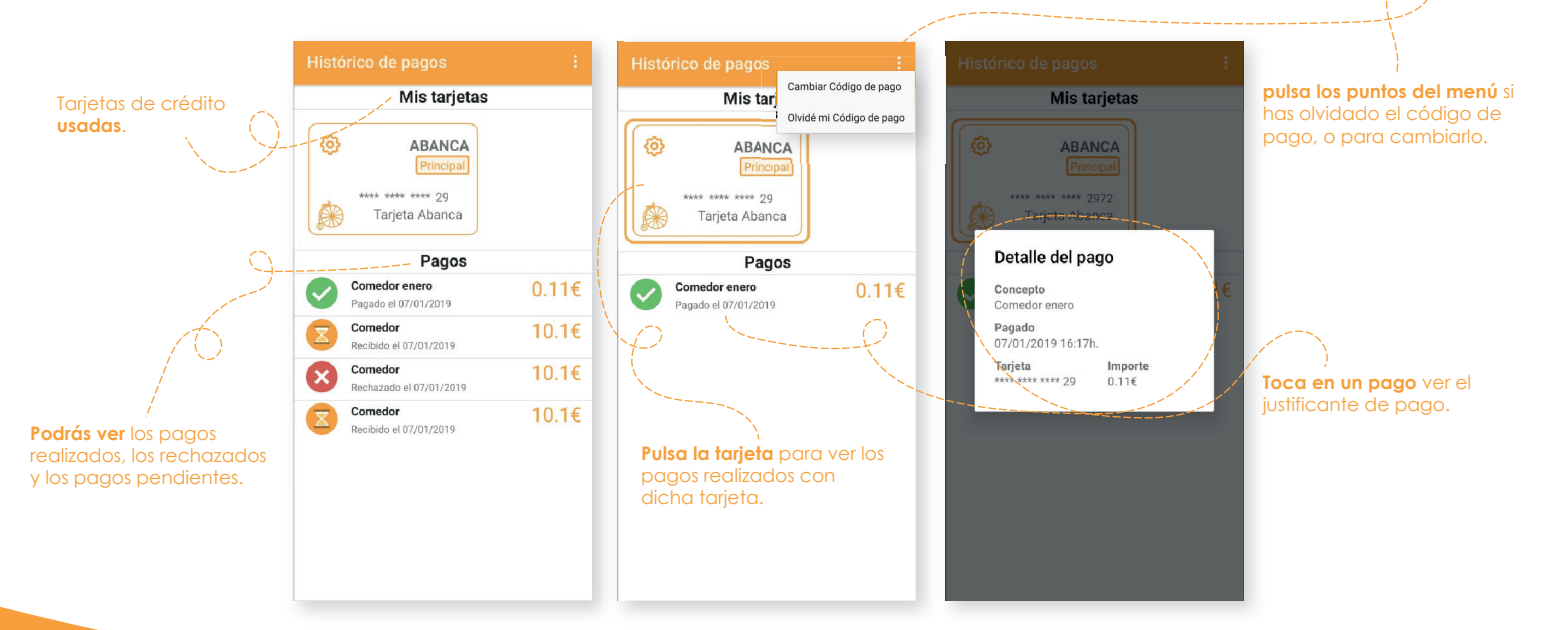

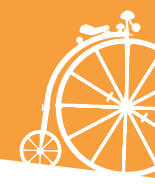

# 5. Edita/Elimina los datos de la tarjeta

Si quieres editar los datos de tu tarjeta o incluso, eliminarla...

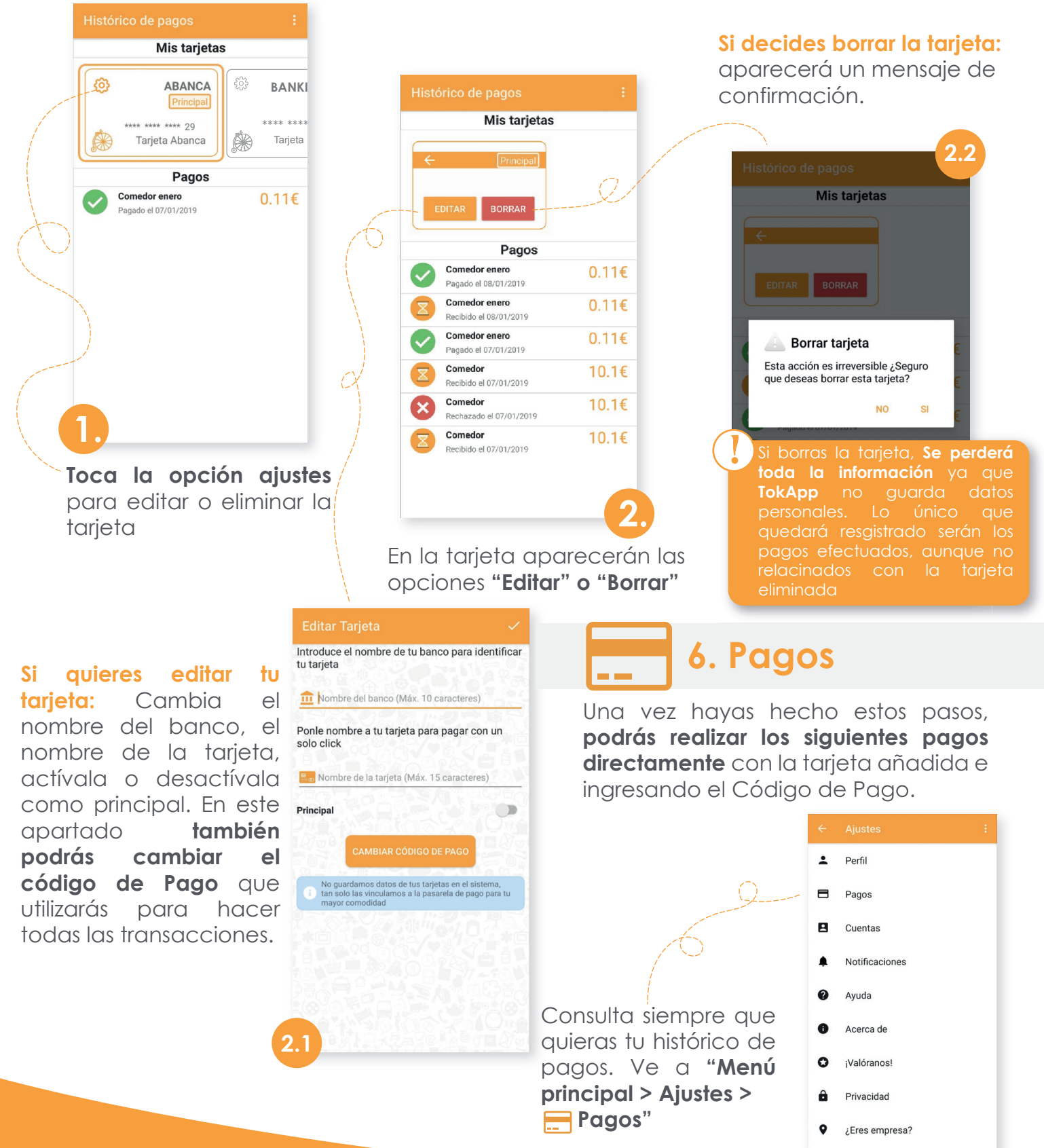

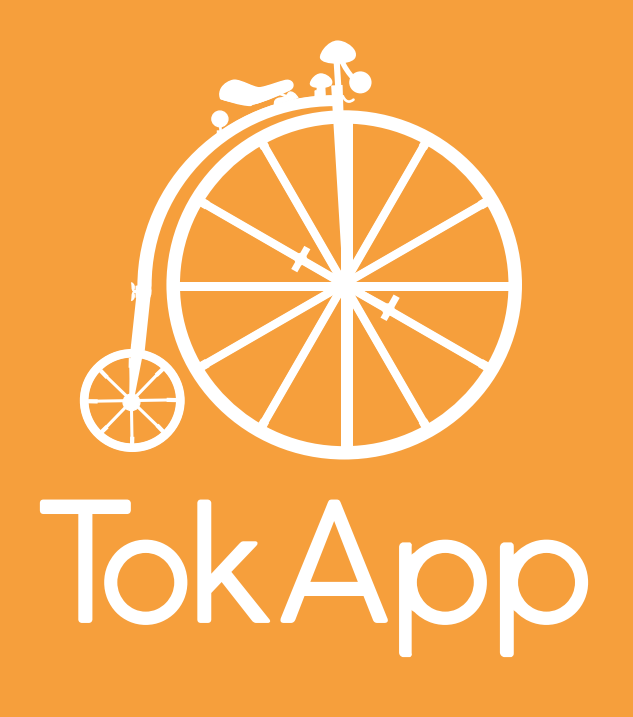

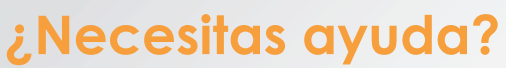

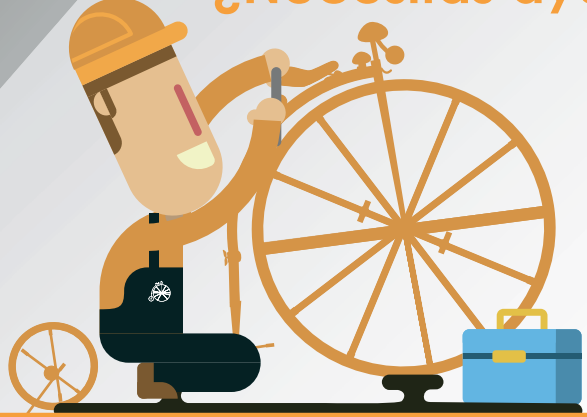

Soporte@TokApp.com (+34) 886 080 996 http://tokapp.com/soporte